## **Daily Fit Log Directions**

- 1. Go to dailyfitlog.com
- 2. Username first.last.vhms
- 3. Password –
- 4. Change password to birth date. Example March 8, 2001 = 050801 (no dashes or spaces)
- 5. Profile (Green Icon in the center)
- 6. Calendar icon- click on today's date

**7.** From the drop down box choose Health Data. Enter Height, weight, resting heart rate, and gender, year of graduation from middle school, current grade and birthday. Select save.

- 8. Class icon click on
- 9. Click the plus sign
- **10.** Select your PE teacher
- **11**. Select the class you are in.
- **12.** Click the icon for Fitness Testing
- 13. Choose test #1
- 14. Input test scores.

**15**. Go to calendar icon and log activity for the present week/ click on the date and choose log activity from the dropdown box.

**16.** From the calendar choose today's date and click on set Goal from the drop down box.

**17**. Set your fitness goal.

## **Daily Fit Log Directions**

- 2. Go to dailyfitlog.com
- 2. Username first.last.vhms
- 3. Password vmspe
- 4. Change password to birth date. Example March 8, 2001 = 050801 (no dashes or spaces)
- **5.** Profile (Green Icon in the center)
- 6. Calendar icon- click on today's date

**7.** From the drop down box choose Health Data. Enter Height, weight, resting heart rate, and gender, year of graduation from middle school, current grade and birthday. Select save.

- 8. Class icon click on
- 9. Click the plus sign (+)
- **10.** Select your PE teacher
- **11**. Select the class you are in.
- **12.** Click the icon for Fitness Testing
- 13. Choose test #1
- 14. Input test scores.

**15**. Go to calendar icon and log activity for the present week/ click on the date and choose log activity from the dropdown box.

**16.** From the calendar choose today's date and click on set Goal from the drop down box.

**17**. Set your fitness goal.